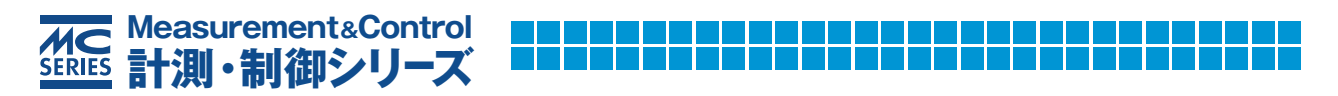

# パソコンに取り込んで波形や周波数成分を分析レポート お手軽マイコン・ボード 見本 Arduinoとセンサで計測&解析

大川 善邦 著

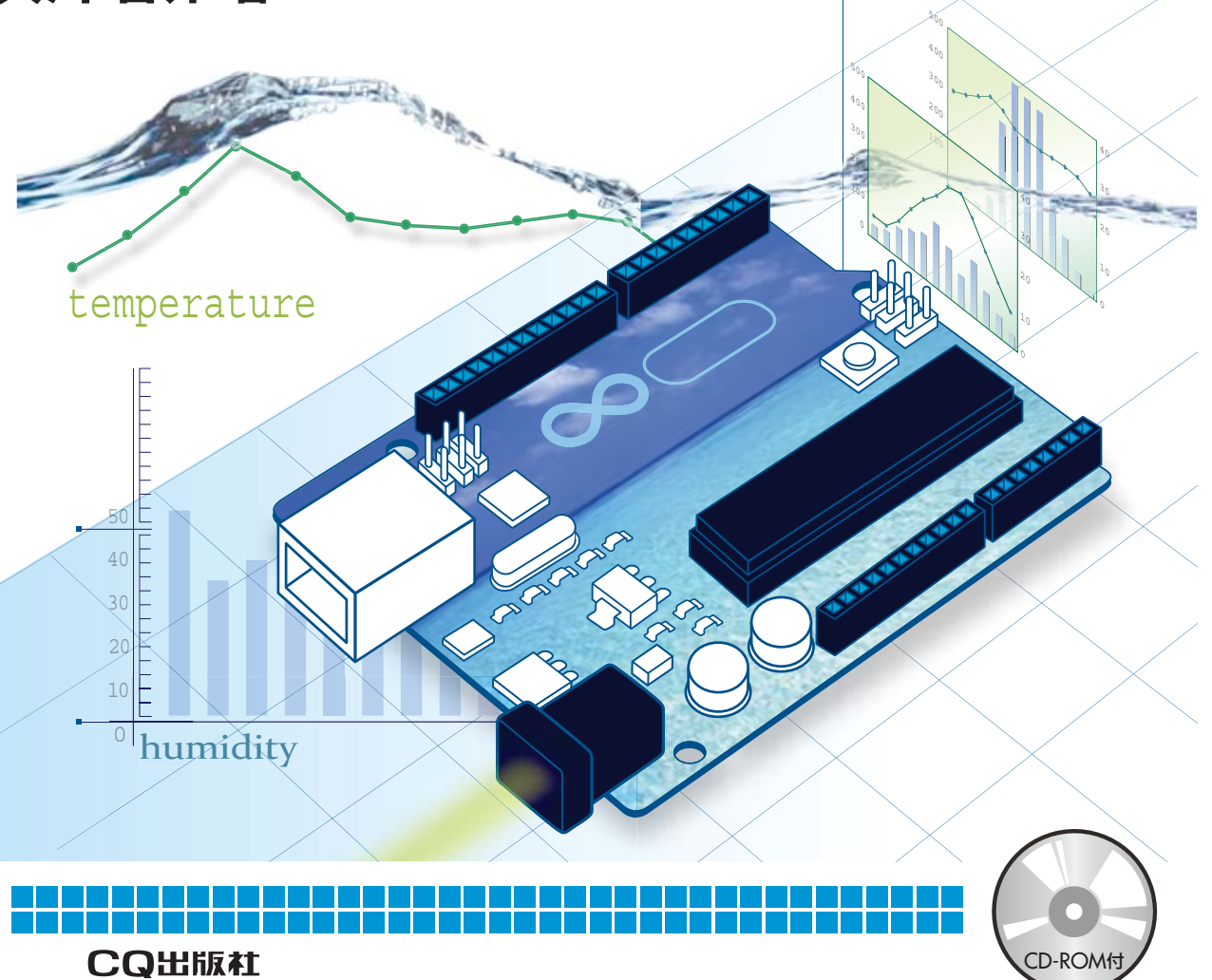

# 第1章 センシングで使うArduino

具体的な作業に入る前に、イントロダクションを述べます.

## ■ 1.1 Arduinoの誕生

Arduinoは、今からおよそ7年前にイタリアにおいて誕生しました.

小さなボードに、Atmel社の8ビットのマイクロプロセッサを搭載しています.

回路はオープン・ソースであり、全て公開されます.だれででも自由にボードを製造、販売すること ができます.

値段は,数千円程度です.

ソフトウェアも,同じく全て公開されています.インターネットからダウンロードして,自由に使用 できます.

プロジェクトもオープン・ソースです.特定の企業が独占的に利益を得るということはありません. みんなが知恵を出して,お互いに手を取りあって前進します.

現在,ヨーロッパを中心に多くのデベロッパがこのArduinoに集結して,アプリケーションを開発しています.

小さな雪が塊になり、それがさらに合体して大きな雪崩になるかのように、デベロッパの集団が拡大 しています.

わが国においても、この流れを無視することはできません.

むしろ,積極的にこの流れに乗り込み,主導権を握る必要があります.

書店へ行くと、Arduinoの書籍が山のように積みあげられています.

いずれの書籍も、センサの取り扱いにポイントを置いています.温度計,湿度計,GPS……など、 取り扱いを詳しく述べています.

Arduinoにおいて、センサの扱いが重要であることは間違いありません.

Arduinoからセンサを除いたら、それこそ五感がない人、手足のないダルマになってしまいます. そ れではいけません.

しかし、逆に言うと、センサがすべてなのかという疑問もあります.

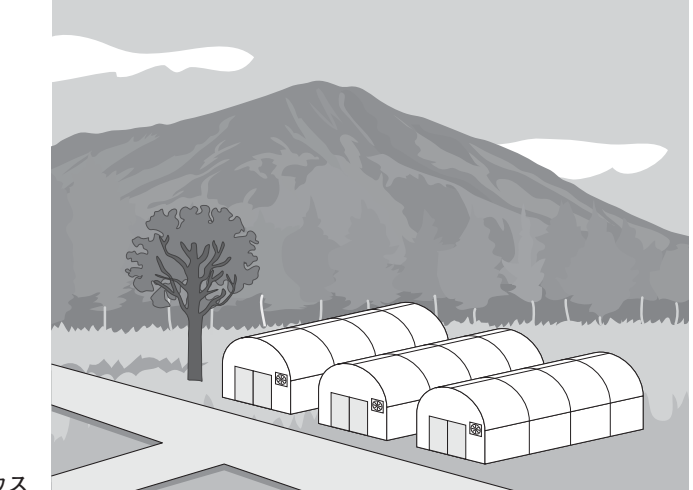

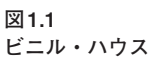

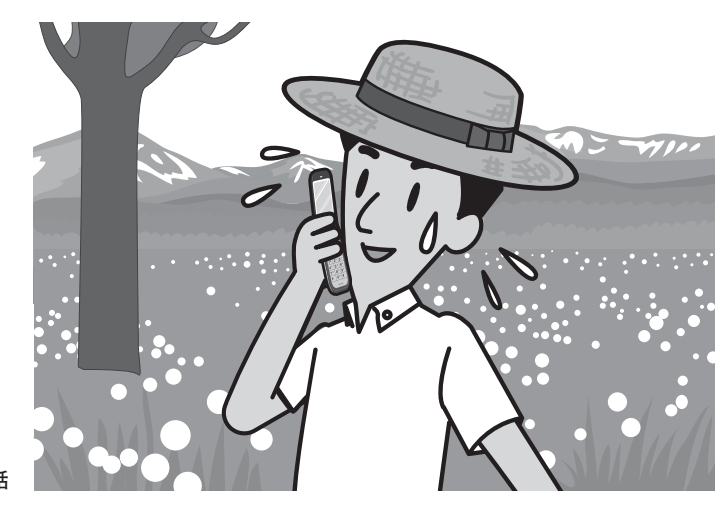

図1.2 携帯電話

この疑問に答えたいと思います.

センサの取り扱いは,最も重要なポイントですが,それと同じように,取得したデータを必要な人に 配布するということも大切です.ここが第2のポイントです.

情報は、必要な人に配布されてこそ意味を持ちます.

「数値」が重要なのではありません.

数値を必要とする人に配布する、ここが最も重要なポイントです.

こういう考えに基づいて、本書ではArduinoとネットワークを組み合わせて、データ処理して、配布 する方法について述べます。

### ■ 1.2 サンプル・シーン

「目は、口ほどにものを言う」という諺があります.

また、「百聞は一見にしかず」とも言います.

こういった諺に従って、本書において想定するシーンを図を使って説明します.

ここに、農家を経営する人、例えばAさんがいたとします.

Aさんは、ビニル・ハウス (図1.1)を持っています.

ビニル・ハウス以外にも、他の場所に農地や山地を持っています.

Aさんは、たまたま山へ芝刈りに行ったとしましょう.

一生懸命に働いたので、中休みです.お茶などを飲んで喉を潤します.

ポケットから携帯電話(あるいは、タブレット)を取り出して、インターネットへ接続します.

ブラウザを使って,ビニル・ハウスに設置した Arduino ヘアクセスして,温度計のデータを閲覧しま す(図1.1).

ビニル・ハウスの温度が、少々高いようです. 画面のボタンをクリックして、ビニル・ハウスの換気 扇のスイッチを入れます.

•••

•••

•••

しばらくして,再度ビニル・ハウスの温度計の値を読みます.温度は,平常値へ戻っています.画面 の別のボタンをクリックします.ビニル・ハウスの換気扇は,ストップします.

Aさんが使用したネットワークのスケルトンを図1.3に示します.

まず, Arduinoがあります.

Arduinoのアナログ入力ポートに、温度センサを接続して、ビニル・ハウスの温度を取得します.

Arduinoを例えば、小型のノート・パソコンへ接続します.OSは、仮にWindowsとしましょう. ノート・パソコンは、Wi-Fiを介してインターネットへ接続します.ここに、単純なサーバを用意して、 インターネットからアクセスがあると、Arduinoから取得したデータを配信します.サーバのIPアド

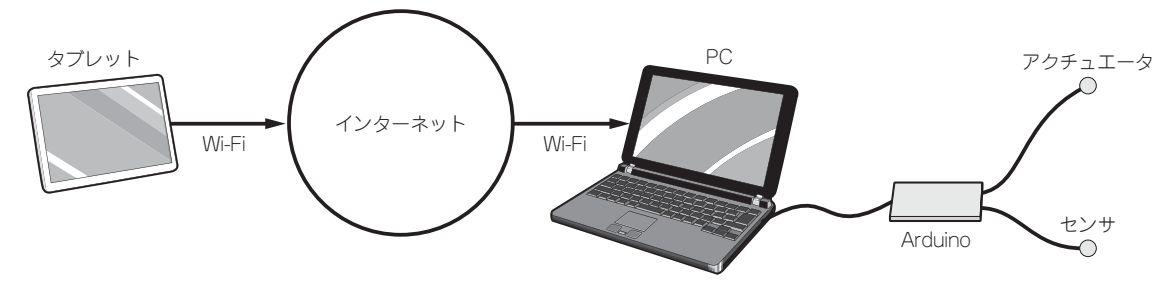

図1.3 システムのスケルトン

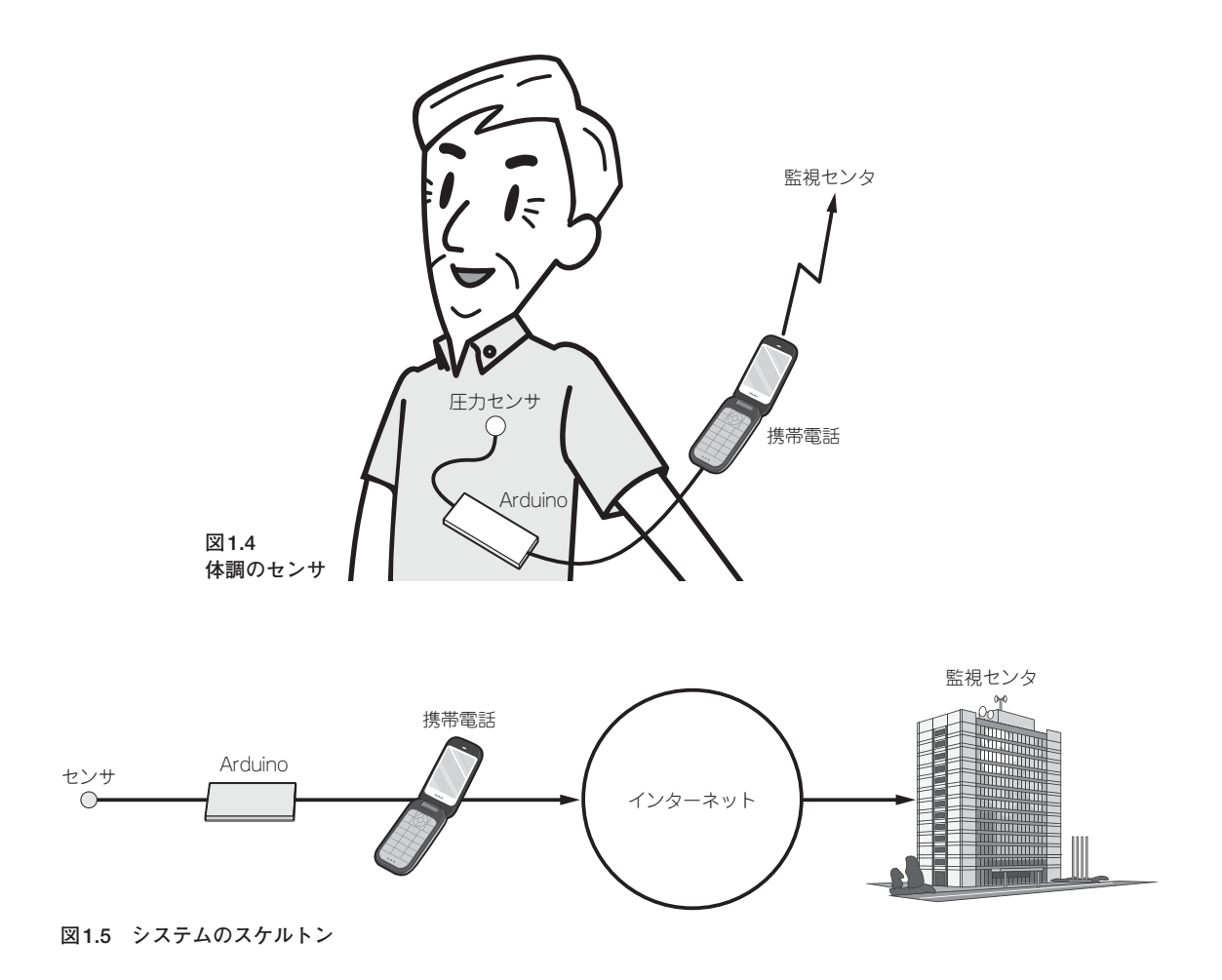

レスは固定とします.

携帯電話は、通常、電話回線を介してインターネットへ接続します.ブラウザを立ち上げて、ビニ ル・ハウスのノート・パソコンへアクセスして、Arduinoのデータを取得します.

もう一つ別のシーンを考えます.図1.4を見てください.

Bさんは、80歳です.

最近,心臓の調子が変調です.外出の際は、常時、携帯電話を身に着けます.

携帯電話には、Arduinoと心拍センサが接続しています. 心臓のペースに変調が起こると、電話回線 を介して病院の監視室へメールが発送されます.

図1.5に、ネットワークの構造を示します.

病院の監視室は、企業や学校などと同じ方式でインターネットへ接続します.通常、ケーブルで接続 します.一方、サブジェクト側は携帯電話の回線を使ってインターネットへ接続します. Arduinoは、 USBケーブルを介して携帯電話へ接続します.これが、Bさんの場合のネットワークです.

Arduino,携帯電話,タブレット,PC,これらを接続するパターンは,それこそ無限に存在します. 次から次へと新しい技術が誕生しているからです.そのすべてを1冊の本で述べることはできません.

すべての人から良い評価を得ようとして,ノイローゼになった人がいます.この轍を踏まないために, ここでは一つのパターンを取り上げて,それに関して徹底論議します.

サンプル・シーンとして、図1.3に示した構造を取り上げます.

Arduinoは, USBケーブルを介してPCへ接続します.

PCにインストールするプログラムは,

Processing

C#

Excel

などを使います.

遠隔地からアクセスするメディアは,

Androidタブレット

を想定します.

これが、本書において考えるシステムの構成です.

次章以下において,具体的なプログラムを示します.

## ■ 1.3 システムの要件

Arduinoがインターネットを介してデバイスと通信する構造は、おそらく無限に存在します.

1冊の書籍において、そのすべてを論じることはできません.

全体を薄く,かつ浅く論じるより,一つの事例を深く掘り下げるほうが,読者にとって有効でしょう. そういった意味で,ここでは問題設定を特定のパターンに絞り込みます.

まず,第1のポイントは,計測したデータは公開するのか,あるいは非公開なのか,ここが一つの分 岐点です.

公開とは,計測したデータに対して,だれもが自由にアクセスできることを意味します.

非公開とは、逆に特定の人物以外のアクセスは不可とします.

計測データを公開するサイトとして、例えばパッチベイ、

http://www.pachube.com

あるいは、わが国のFIAPサーバ (参考文献1,2) などあります.

本書においては、図1.1あるいは図1.4などの状況を考えるので、計測データは原則的に、

非公開

とします. すなわち,特定の人が計測データにアクセスする(逆に言えば,特定の人以外はアクセスで きない)とします.

# 第6章 波形解析

Arduinoが測定したデータをUSBケーブルを介して開発PCへ送信し、PCにおいて波形解析を行います.

アルゴリズムの詳細などは、参考文献(3)を参照してください。

## ■ 6.1 フーリエ解析

Arduinoの計測データをExcelへ送信して, Excelにおいてフーリエ変換する方法を述べます.

フーリエ変換のアルゴリズムは、FFT (Fast Fourier Transform:高速フーリエ変換)を使います.

FFTのプログラムは、ExcelのVBAに用意されています.

使用頻度が低いためか, Excelをインストールした直後の状態では, VBAを使用することはできません (マイクロソフトのOfficeを標準でインストールした場合).

まず, Excelにおいてフーリエ変換を使用できる状態にします.

Excelの画面を開きます.

[ファイル]タブをクリックして, [オプション]をクリックします.

**画面6.1**に示すように, [Excelのオプション]のダイアログが開きます.

左のパネルにおいて[アドイン]を選択します.

画面の最下行にある[管理]のドロップダウン・リストが,

Excelアドイン

になっていることを確認して,

設定

ボタンをクリックします. 画面6.2に示すように、アドインのダイアログが開きます.

画面に示すように, [有効なアドイン]のパネルにおいて,

分析ツール - VBA

に対してチェック・マークを付けて, [OK] ボタンをクリックします.

フーリエ変換のプログラムが使用できるようになりました.動作チェックのために、サンプル・デー タに対してフーリエ変換を適用し、結果を検証します.

#### 6.1 フーリエ解析 105

#### リスト 6.2 UserForm1 $( \neg - F )$

```
Private Sub CommandButton1_Click()
   ArduinoD
End Sub
Private Sub CommandButton2_Click()
   Range("A1:A16").Select
    Application.Run "ATPVBAEN.XLAM!Fourier", ActiveSheet.Range("$A$1:$A$16"), _
       ActiveSheet.Range("$C$1:$C$16"), False, False
End Sub
Private Sub CommandButton3_Click()
   Range("G1").Select
   ActiveCell.FormulaR1C1 = "=IMABS(RC[-4])"
   Range("G1").Select
   Selection.AutoFill Destination:=Range("G1:G16"), Type:=xlFillDefault
   Range("G1:G16").Select
   ActiveSheet.Shapes.AddChart.Select
   ActiveChart.ChartType = xlLineMarkers
   ActiveChart.SetSourceData Source:=Range("Sheet1!$G$1:$G$16")
End Sub
Private Sub CommandButton4 Click()
   Unload Me
End Sub
```

FFTArduino

です.

ここで,フォームを開きます.

リスト 6.2 に, UserForm1 (コード) を示します.

ここでは、各ボタンをクリックした際に実行するコードを記述します.

フーリエ変換のコードは、「マクロの記録」を使って取得しました.

コードの説明は省略します.

プロジェクトは,

ArduinoFFT

として保存します.

準備が整ったので,実機を使って実験を行います.

前節と同じ結果を得ます.

皆さんは、実機を使って検証してください.

# ■ 6.4 ウェーブレット解析

今から,およそ100年ほど前に,Haarはウェーブレットに関する論文を書きました.

当時、この論文の価値を認める人は、おそらくHaar本人も含めて、だれもいませんでした.ごみ箱

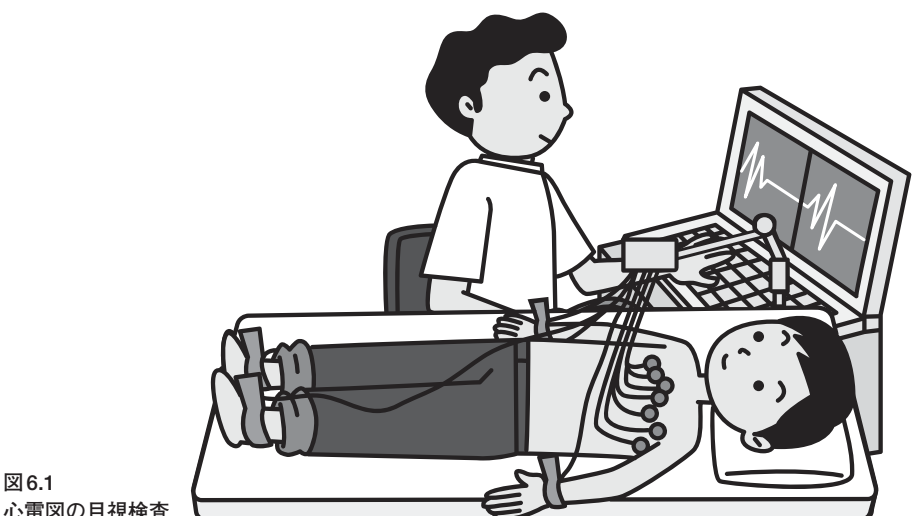

心電図の目視検査

に「ポイ捨て」です.

ここ20年ほど、ウェーブレット解析は急激に進展しました。

ウェーブレット解析のスタート台は、Haarの論文であることがわかりました.

まるで、フランケンシュタインが墓地から立ち上がったように、Haarの論文は息を吹き返しました. 数学的に言うと、ウェーブレット解析は、フーリエ解析の拡張です.

フーリエ解析における「周波数」という概念をもっと一般的な「波」という概念に拡張します.

ウェーブレット解析の発見によって、波形解析の技術は新しい局面を迎えました.

ウェーブレットを直訳すると「小さい波」です.

一つの例として、医者が心電図を目視検査するというシーンを考えてみます(図6.1).

検査医師は、心電図のチャートを見て、何かを見つけると、

#### 要精密検査

などの診断を下します.

では、このとき、検査医師が見るものはなんでしょうか.

医師が見るものは、チャート全体に広がる現象(例えば、波の平均値……など)ではないでしょう. 波の部分における形状です.

それではこのチャートのデータをコンピュータへ取り込んで、ウェーブレット解析を適用すると、医 師と同じ結果を得ることができるでしょうか.

これが、ここで考える問題です.

コンピュータで処理するために、ウェーブレットは離散的な値でなければなりません.数式で書けば、  $a_0, a_1, a_2, \dots, a_n$ 

| Haar    |          |    | 10.00 |
|---------|----------|----|-------|
|         |          |    |       |
| 7-58    |          |    |       |
|         | 1        |    |       |
| PACE IN |          |    | -     |
| 014-    | 7-5      |    |       |
|         | CTTTTTTT |    |       |
| 118     | 077      | MT |       |
|         |          |    |       |

画面6.37 フォーム

## ■ 6.5 Haarのウェーブレットを計算するプログラム

数学的な詳細は参考文献に任せるとして、とりあえずHaarのウェーブレットを計算するプログラム を作成します.

まず、フォームを作成します.作成したフォームを画面6.37に示します.

ラベルとテキスト・ボックスのペアを2組ドラッグします. 画面に示すように, キャプションを付けます.

ボタンを5個ドラッグして, **画面6.37**に示すようにキャプションを記入します.

リスト6.3に、Module1のコードを示します.

今回は,マクロ,

Haar

を起点にします.

Haarからフォームを立ち上げます.

マクロ,

getData

は、Arduinoから計測データを取得します.

リスト6.4に、UserForm1のコードを示します.

リスト6.4のUserForm1のコードの説明をします.

[クリア] ボタンをクリックすると、データ領域のセルをクリアして、白紙の状態に初期化します.

コード上では、セルA1からC200の矩形領域をクリアしています.

[データ] ボタンをクリックすると,

getData

を呼び出して, Arduinoから計測データを取得します.

# CQ出版杠

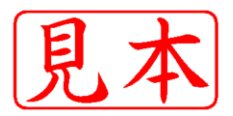

このPDFは、CQ出版社発売の「お手軽マイコン・ボード Arduinoとセンサで計測&解析」の一部見本です.

内容・購入方法などにつきましては以下のホームページをご覧下さい.

- 内容 http://shop.cqpub.co.jp/hanbai/books/40/40961.htm
- 購入方法 http://www.cqpub.co.jp/order.htm

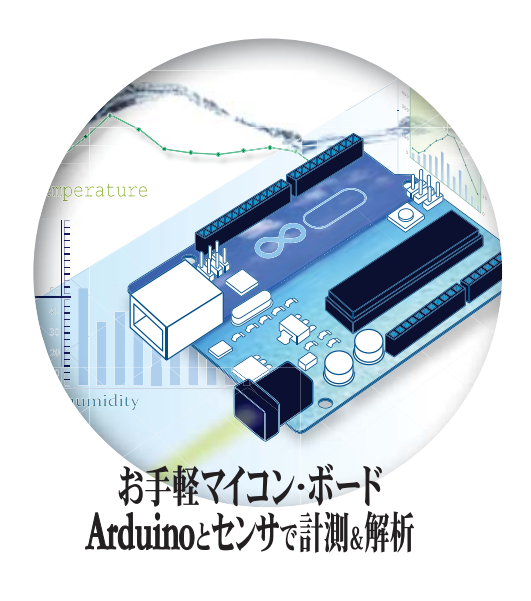